#### **SmartVoucher**

#### What is SmartVoucher?

SmartVoucher is a web-based tool that guides you, the traveler, through a series of user-friendly questions about yourself and your travel (and your dependents (as applicable)). Your responses to these questions help to populate your DD1351-2 and other necessary forms. The tool prompts travelers to upload supporting documents that will be securely and electronically submitted with your travel voucher.

#### Where is SmartVoucher located?

SmartVoucher is available under the myPay Quick Links, "SmartVoucher – Complete a DD 1351-2"

| ← → C ▲ mypay.dfas.mil/#/                                                                                          | ☆ 🛛 : |
|----------------------------------------------------------------------------------------------------|-------|
| 👯 Apps 🔗 eðic 📘 Imported From IE 🖆 DFAS Portal Home 📋 TP goDocs 📋 TP goDocs TEST 📋 SmartVoucher TEST 🚯 CVR - Teams |       |
| myPay Accessibility/Section 508 Security FAQ Quick Links Contact Us STAY CONNECTED WITH DFAS <b>P</b>              |       |

#### or directly at <a href="https://smartvoucher.dfas.mil/voucher/">https://smartvoucher.dfas.mil/voucher/</a>

|              | CONTROLLED UNCLASSIFIED INFORMATION (COT)                                                                                                    |
|--------------|----------------------------------------------------------------------------------------------------|
| SmartVoucher |                                                                                                    |
|              |                                                                                                    |
|              | Consent Notice You are accessing a U.S. Government (USG) Information System                                                                                                    |
|              | (IS) that is provided for USG-authorized use only. By using this IS<br>(which includes any device attached to this IS), you consent to the<br>following conditions:                                                                                                    |
|              | <ul> <li>The USG routinely intercepts and monitors communications<br/>on this IS for purposes including, but not limited to,<br/>penetration testing, COMSEC monitoring, network operations<br/>and defense, personnel misconduct, law enforcement, and<br/>counterintelligence investigations.</li> <li>At any time, the USG may inspect and seize data stored on<br/>this IS.</li> <li>Communications using, or data stored on, this IS are not<br/>private, are subject to routine monitoring, interception, and<br/>search, and may be disclosed or used for any USG-authorized<br/>purpose.</li> <li>This IS includes security measures (e.g., authentication and<br/>access controls) to protect USG interests – not for your<br/>personal benefit or privacy.</li> </ul> |
|              | Notwithstanding the above, using this IS does not constitute<br>consent to personnel misconduct, law enforcement, or<br>counterintelligence investigative searching or monitoring of the<br>content of privileged communications, or work product, related to<br>personal representation or services by attorneys, psychotherapists,<br>or clergy, and their assistants. Such communications and work<br>product are private and confidential. See <u>User Agreement</u> for<br>details.                                                                                                    |
|              | I consent to the above conditions                                                                                                    |

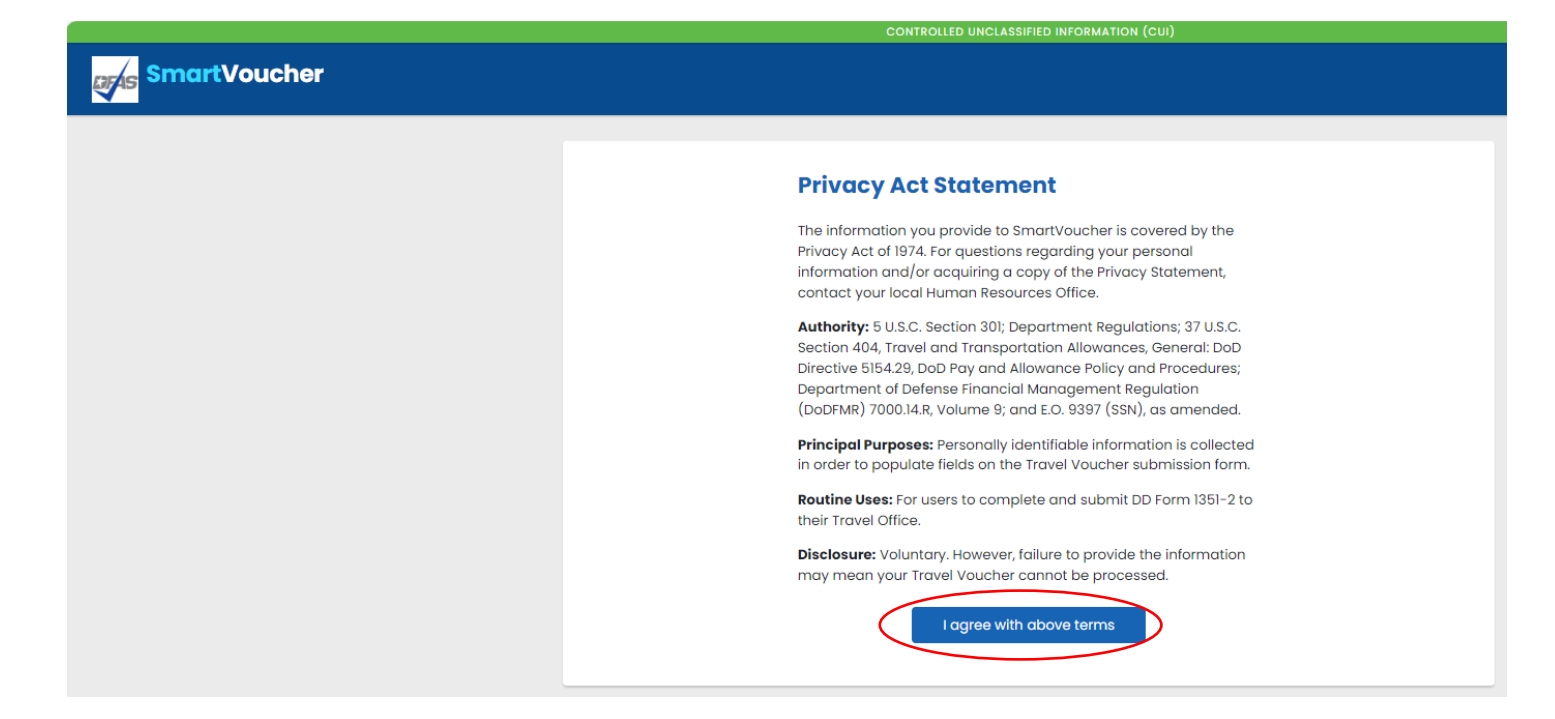

How do I access SmartVoucher?

Login with your CAC on government computer <u>OR</u> myPay Username and Password on a personal device.

| Login with myPay Credentials                                                    | Login with DoD CAC                                        |
|---------------------------------------------------------------------------------|-----------------------------------------------------------|
| Login ID                                                                        | Use only your own CAC. Select your Non-email certificate. |
| Same as myPay. <b>Not</b> your SSN. Case sensitive.<br><b>Password</b>          | Login with CAC                                            |
| Same as myPay. <b>Not</b> your Interactive Voice Response System PIN<br>number. |                                                           |

If you do not have your myPay username and password, click the Forgot your Login ID or Password link or contact our Customer Care Center at 1-888-DFAS411 or 1-888-332-7411, option 5, then option 2, Monday – Friday between the hours of 0800-1700 Eastern Time.

How do I begin a new TRAVEL ADVANCE? Click Create button and select "Travel Advance Request".

| Му | Dashboa      | rd 😧       | 오 Last s<br>😮 Last i | successful logon: 09/29/20<br>unsuccessful logon: 09/29/ | 22 09:46:59<br>/2022 09:05:04 |   | Create -                                                 |
|----|--------------|------------|----------------------|----------------------------------------------------------|-------------------------------|---|----------------------------------------------------------|
|    | TDY Voucher  | s          |                      |                                                          |                               |   | New Voucher<br>Supplemental Voucher<br>Dependent Voucher |
|    | Travel Order | Start Date | End Date             | Supplemental?                                            | Status                        | ( | Travel Advance Request                                   |

On the Personal Information screen, please enter your travel order number and order issue date from your PCS orders, your sign out date from your DA31 – Leave form or Absence Request form and provide information about yourself. Your DoDID is populated and masked because you accessed with your CAC or myPay username and password.

#### NOTE: Please input your original PCS travel order number, NOT your latest amendment number.

Once input, your information will be archived in the system for future use. You can edit all fields, except DoDID, as needed.

| or        | Step l of                                                                                               |
|-----------|----------------------------------------------------------------------------------------------------|
| <         | Travel Order Number                                                                                     |
|           | Please enter the Travel Order Number (TONO), between 1 and 15 characters, from your original PCS Orders |
|           | *For IPPS-A orders, the TONO is the last 5 characters of the SDN                                        |
|           | You must attach a copy of your orders/amendments in order for this<br>claim to be processed             |
| $\langle$ | Add a Document                                                                                          |
|           | First Name                                                                                              |
|           | Middle Initial (not required)                                                                           |
|           |                                                                                                    |
|           | Last Name                                                                                               |
|           |                                                                                                    |
|           | DoD ID                                                                                                  |
|           |                                                                                                    |

|           | Grade/Rank                                                                |
|-----------|---------------------------------------------------------------------------|
|           | ~                                                                         |
|           |                                                                           |
|           | Unit or assignment                                                        |
|           | Enter City/State or Post/State                                            |
|           | If you don't know it, enter "Unknown"                                     |
| $\subset$ | Order Issue Date                                                          |
|           | mm/dd/yyyy 🛗                                                              |
| $\subset$ | Sign Out Date                                                             |
|           | mm/dd/yyyy 🗰                                                              |
|           |                                                                           |
|           |                                                                           |
|           | Provide your current address, the one where we can contact you by mail if |
|           | necessary                                                                 |
|           | Current Street Address                                                    |
|           |                                                                           |
|           | Current Street Address 2 (not required)                                   |
|           |                                                                           |
|           | Current Zip Code or APO/FPO                                               |
|           |                                                                           |
|           | USPS Zip Code Lookup                                                      |
|           | Current City                                                              |
|           |                                                                           |
|           |                                                                           |
|           | Current State                                                             |
|           | ~                                                                         |
|           | Current Country of Residence                                              |
|           | ~                                                                         |
|           |                                                                           |
|           |                                                                           |
|           | Phone Number                                                              |
|           |                                                                           |
|           | Provide your primary phone number, the one at which we are most likely to |
|           | reach you                                                                 |
|           | Email                                                                     |
|           | -                                                                         |
|           | Provide your primary email, the one you read most consistently            |

|   | Do you hav    | e a Governi    | ent Travel Charge Card?           |
|---|---------------|----------------|-----------------------------------|
|   | No            | ~              |                                   |
| 7 | You can't req | uest split dis | rsements if you don't have a card |

If you have a Government Travel Charge Card, IAW Army Policy, GTCC holders are only authorized advance payments for DLA entitlement. GTCC should be utilized for all other authorized PCS expenses.

Please pay close attention to the questions about the type of advance that you are requesting, your answers are important to calculate your advance accurately. Depending on your answers to the questions, additional questions may be displayed.

| Youd | an select any combination of advance types below    |
|------|-----------------------------------------------------|
|      | Are you requesting an advance for travel?           |
|      | No 🗸                                                |
|      | Are you requesting an advance for dependent travel? |
|      | No 🗸                                                |
|      |                                                     |
|      | Are you requesting an advance for DLA?              |
|      | No 🗸                                                |
|      | Are you requesting an advance for DITY move?        |
|      | No 🗸                                                |
|      | If yes, you must attach a DD2278 to this advance    |
|      | Return to My Vouchers Save & Continue               |

After clicking on the Save & Continue button to advance to the next step you will be required to enter your dates, mode of travel, your old duty station zip code, name, and state (where you will depart from) and your new duty station zip code, name, and state (where you will arrive). The claim will appear in the travelers PCS voucher queue in "Traveler Signed Status".

Depending on your answers to the questions, additional questions may be displayed.

| Itinerary Information                             | Step 2 of 6 🕶 |
|---------------------------------------------------|---------------|
| Depature Information                              |               |
|                                                   |               |
| What day will your travel begin?                  |               |
| mm/dd/yyyy                                        |               |
| Is any of your travel going to be by POC?         |               |
| Choose one 🗸                                      |               |
| From what country will you depart?                |               |
| Choose one 🗸                                      |               |
| From what installation/base/city will you depart? |               |
|                                                   |               |
|                                                   |               |
| Arrival Information                               |               |
|                                                   |               |
| On what day will you arrive?                      |               |
| mm/dd/yyyy 🗰                                      |               |
| In what country did you arrive?                   |               |
| Choose one 🗸                                      |               |
| At what city depot did you arrive?                |               |
|                                                   |               |
|                                                   |               |
|                                                   |               |

Please provide information about your dependents (if any) on the next step. If you do not have any dependents <u>or</u> they are not relocating with you to your new duty station, please select No.

| Dependent Information                                                                                                    | Step 3 of 6 🕶                            |
|----------------------------------------------------------------------------------------------------|------------------------------------------|
| Please provide dependent information. Separate vouchers are needed for any depento/from a separate location or during a different timeframe. You may use the "Create feature found on the Menu screen to begin a dependent travel claim. | dent that traveled<br>Dependent Voucher" |
| Are your dependents relocating?                                                                                                    |                                          |
| Previous Save & Continue                                                                                                    |                                          |

If you have dependents and they are relocating with you to your new duty station, please select Yes.

| Dependent Information                                                                                                    | Step 3 of 6 🕶                            |
|----------------------------------------------------------------------------------------------------|------------------------------------------|
| Please provide dependent information. Separate vouchers are needed for any depento/from a separate location or during a different timeframe. You may use the "Create feature found on the Menu screen to begin a dependent travel claim. | dent that traveled<br>Dependent Voucher" |
| Are your dependents relocating?<br>Yes v<br>On what day will your dependents depart?                                                                                                    |                                          |
| mm/dd/yyyy 🛗                                                                                                    |                                          |
| Is any of their travel going to be by POC?                                                                                                    |                                          |
| No 🗸                                                                                                    |                                          |
|                                                                                                    |                                          |

SmartVoucher will allow up to sixteen dependents to be added. Enter information about each individual, click Save button and repeat (Click Add a Dependent button) until all have been entered and saved.

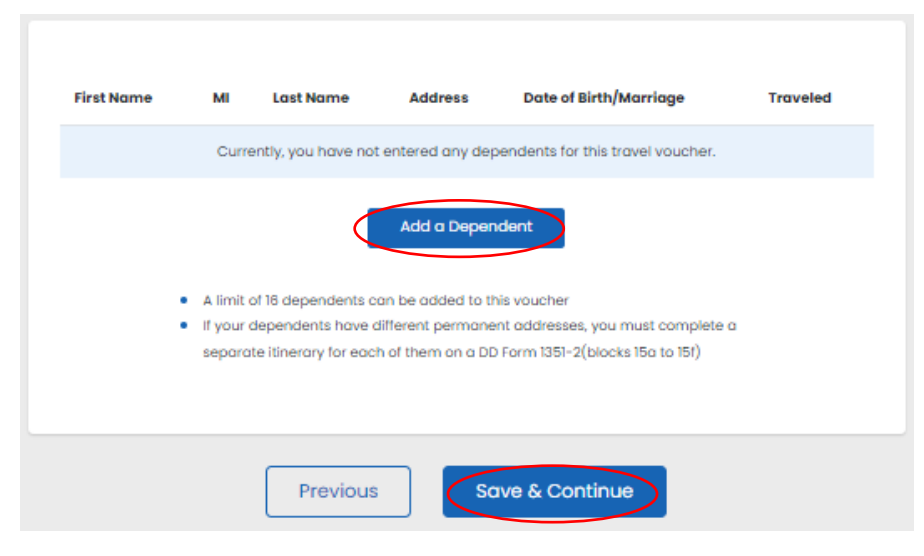

After clicking on the Save & Continue button to advance to the next screen you will have the opportunity to upload your supporting documents.

#### ALL REQUESTS MUST ATTACH/UPLOAD COMPLETE PCS ORDERS AND ANY/ALL AMENDMENTS!

If an advance for DITY/PPM is requested, your DD2278 is required.

If an advance for TDY enroute is requested, your DD1610 is required if TDY details are not included in your PCS orders.

| Upload Attachments                                                                                                    | Step 4 of 6 🕶 |
|----------------------------------------------------------------------------------------------------|---------------|
|                                                                                                    |               |
| List of Required Attachments                                                                                                  |               |
| Based on the information your provided, the following document<br>be scanned, printed, and submitted with your paper voucher. | ts must       |
| 1. All requests - PCS Orders                                                                                                  |               |
| 2. TDY - DD1610 if TDY authorization is not included in PCS Ord                                                               | ler           |
| 3. DITY - DD2278                                                                                                    |               |
| Document Name                                                                                                    |               |
| Add a Document                                                                                                    |               |
| Previous Save & Continue                                                                                                    |               |

Click on the Add a Document button, then the Choose File button, to navigate to the file you wish to upload, click on it to highlight, click on the Open button to select, and click on the Upload Selected button to upload the file to SmartVoucher.

SmartVoucher will allow as many files as necessary however the file size limit is 2MB and only the following files types are allowed: PDF, BMP, GIF, JPEG, JPG, and PNG.

## <u>NOTE:</u> PLEASE UPLOAD YOUR COMPLETE SET OF ORDERS AND ANY AMENDMENTS ALONG WITH SUPPORTING DOCUMENTS LISTED OR YOUR ADVANCE MAY BE RETURNED WITHOUT PAYMENT.

If your file contains any "active" digital signatures (signature box and "Click to Sign" arrow are visible), you must "flatten" the file prior to upload.

- 1. Open PDF file
- 2. Select Print from the File menu
- 3. Select Microsoft Print to PDF from the Printer dropdown list
- 4. Click on the Print button
- 5. Save file where it can be retrieved to upload into SmartVoucher

This prints and scans the PDF to "flatten" the digital signatures, signature blocks may still be visible however the signatures will not be able to be manipulated.

On the Summary/Preview screen, you may review all of your input and edit as needed.

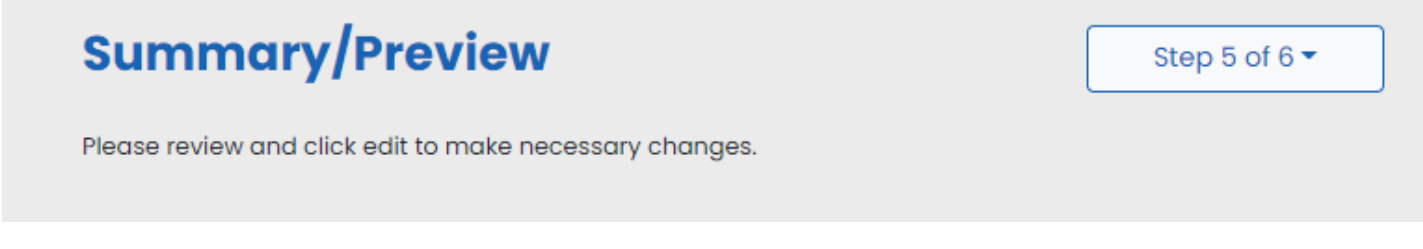

Once you have completed your review, click Save & Continue button to move to next step.

On the Submit Travel Advance Request screen, you are provided a list of supporting documents that must accompany your travel advance. If you need to upload additional supporting documents, click the Previous button and proceed to the Upload Attachments step to upload.

| Submit Travel Advance Request Step 6 of 6 -                                                                                                    |
|----------------------------------------------------------------------------------------------------|
|                                                                                                    |
| List of Required Attachments                                                                                                    |
| Based on the information your provided, the following documents must<br>be scanned, printed, and submitted with your paper voucher.                             |
| 1. All requests - PCS Orders                                                                                                    |
| 2. TDY - DD1610 if TDY authorization is not included in PCS Order                                                                                               |
| 3. DITY - DD2278                                                                                                    |
|                                                                                                    |
| Additional Information                                                                                                    |
| Please ensure that any changes made throughout this process are<br>reflected on your travel advance request prior to submitting it.                             |
| To view or edit an existing voucher, go to the My Vouchers page and click<br>"View/Print" or "Edit" to the right of the travel advance.                         |
| To create a new travel advance request, go to the My Vouchers page and<br>select "Travel Advance Request" from the "Create New" dropdown in the<br>upper right. |
| View/Print Travel Advance                                                                                                    |
|                                                                                                    |
|                                                                                                    |

Once you confirmed that you have uploaded your required supporting documents you may select View/Print Travel Advance to see your completed form and attachments prior to submitting your advance. Once you are satisfied with your advance and attachments, click the Sign box, and select the Submit Travel Advance Request button. This will send

your claim packet to DFAS Rome for review, approval, and processing. The claim will appear in the travelers PCS voucher queue in "Traveler Signed Status".

| Sign and Submit Travel Advance                                                                                                    |
|----------------------------------------------------------------------------------------------------|
| By clicking 'Submit Travel Advance Request' below you are<br>legally submitting a signed travel advance for routing and<br>approval. |
| Previous Submit Travel Advance Request                                                                                               |

## How do I begin a new PCS VOUCHER?

Click the Create button and select "New Voucher".

| My C | Dashboar     | d 😧        | ⊘ Last s<br><mark>8</mark> Last u | uccessful logon: 09/29/202<br>Insuccessful logon: 09/29/2 | 22 09:46:59<br>2022 09:05:04 | _ | Create -                                                 |
|------|--------------|------------|-----------------------------------|-----------------------------------------------------------|------------------------------|---|----------------------------------------------------------|
| т    | IDY Vouchers |            |                                   |                                                           |                              | < | New Voucher<br>Supplemental Voucher<br>Dependent Voucher |
|      | Travel Order | Start Date | End Date                          | Supplemental?                                             | Status                       |   | Travel Advance Request                                   |
|      |              |            |                                   |                                                           |                              |   |                                                          |

On the User Type screen, please identify your type of travel, in this case PCS, and what type of traveler you are, i.e. Active Duty, Active Guard Reserve, National Guard, Reserve, or Cadet. Next, from the drop down select which <u>*Finance*</u><u>Office or Army Military Pay Office</u> you are working with to in process, this helps to ensure your travel claim packet flows to the correct team for review and approval.

If you are retiring or separating from service, please select one of the following selections under the "What DMPO are you submitting from?"

If you are *retiring*, please select "I am retiring from service" to allow your claim to flow directly to DFAS for processing.

If you are *separating*, please select "I am separating from service" to allow your claim to flow directly to DFAS for processing.

| User Type                                                                                                    | Step 1 of 12 - |
|----------------------------------------------------------------------------------------------------|----------------|
| What is your category of travel? 😧                                                                                                    | 0              |
| PCS 🗸                                                                                                    |                |
| If you are retiring or separating and this is the final PCS voucher you are<br>submitting, select "DoD Civilian" for type of user and then the service or<br>agency from which you are retiring or separating. | 9              |
| What type of user are you?                                                                                                    |                |
| Active Duty ~                                                                                                    |                |
| What DMPO are you submitting from?                                                                                                    |                |
| Fort Sill, OK                                                                                                    |                |
|                                                                                                    |                |
| Previous Save & Continue                                                                                                    |                |

On the Initial Information screen, please provide information from your PCS travel orders. Question marks are available and will provide visual aids on the requested information.

Travel Order Number is the last 5 digits of the SDN on IPPS-A orders.

#### NOTE: Please input your original PCS travel order number, NOT your latest amendment number.

Travel Order Issue Date is usually at the top of your PCS orders.

| Initial Information                                                                                     | Step 2 of 11 - |
|----------------------------------------------------------------------------------------------------|----------------|
| Travel Order Number                                                                                     | 0              |
| Please enter the Travel Order Number (TONO), between 1 ar<br>characters, from your original PCS Orders. | nd 15          |
| *For IPPS-A orders, the TONO is the last 5 characters of the S                                          | SDN            |
| You must attach a copy of your orders/amendments in ord<br>claim to be processed                        | ler for this   |
| Add a Document                                                                                          |                |
| What is the issue date on the order?                                                                    |                |
| mm/dd/yyyy 🛗                                                                                            |                |
|                                                                                                    |                |
| You will be paid by                                                                                     | 0              |
| Direct Deposit 🗸                                                                                        |                |
| Allow 24 to 48 hours for the change to register throughout the                                          | he system      |
|                                                                                                    |                |

| Yes                                                                 | ~                                 |
|---------------------------------------------------------------------|-----------------------------------|
|                                                                     |                                   |
| Are you claimir                                                     | ng a Dislocation Allowance (DLA)? |
| Are you claimir<br>No<br>Select "No" if this<br>the barracks, or ii | ng a Dislocation Allowance (DLA)? |

| No                                                                    | ~                                                                                                    |
|-----------------------------------------------------------------------|----------------------------------------------------------------------------------------------------|
| You will need t<br>claim:<br>PCS Tra<br>Zero ba<br>Stateme<br>near An | he following documents to complete the TLE portion of your<br>vel Orders and all amendments<br>lance lodging receipts<br>ent of Non-Availability for CONUS locations other than on or<br>my installations |
| More TLE inform                                                       | nation                                                                                                    |
|                                                                       |                                                                                                    |
|                                                                       |                                                                                                    |
| Marital Statu<br>Single                                               | s?<br>✓                                                                                                    |
|                                                                       |                                                                                                    |
|                                                                       |                                                                                                    |
|                                                                       |                                                                                                    |
|                                                                       |                                                                                                    |
| Did you perfe                                                         | orm temporary duty en route?                                                                                                    |
| Did you perfo                                                         | orm temporary duty en route?                                                                                                    |
| Did you perfo                                                         | orm temporary duty en route?                                                                                                    |
| Did you perfo<br>No<br>On the itinerar                                | orm temporary duty en route?                                                                                                    |
| Did you perfo<br>No<br>On the itinerar<br>temporary dut               | erm temporary duty en route?  v, please ensure to include all official stops of travel, including<br>y en route                                                                                           |

Select the appropriate answers to the questions on the page for the travel order that you input above.

Depending on your answers to the questions, additional questions may be displayed.

On the Advances screen, select the appropriate answers to the questions on the page for the travel order that you input on the Initial Information screen.

| Advances                            |                                             |                                        | Step 3 of 11 - |
|-------------------------------------|---------------------------------------------|----------------------------------------|----------------|
| Did you recei<br>payments, or       | ve any previous g<br>advances for this      | overnment payments,  <br>travel order? | partial        |
| No                                  | ~                                           |                                        |                |
| Does not includ                     | le ATM withdrawals f                        | rom your government trav               | el charge card |
|                                     |                                             |                                        |                |
| Did you recei<br>(DTS) during<br>No | ve any payments<br>this travel period?<br>~ | from the Defense Trave                 | el System      |
| (                                   | Previous                                    | Save & Continue                        |                |

Depending on your answers to the questions, additional questions may be displayed.

On the Personal Information screen, please provide information about yourself. Your DoDID is populated and masked because you accessed with your CAC or myPay username and password/PIN.

Once input, your information will be archived in the system for future use. You are able to edit all fields, except DODID, as needed.

|                                                                                                    | Step 4 of 12            |
|----------------------------------------------------------------------------------------------------|-------------------------|
| First Name                                                                                                    |                         |
|                                                                                                    |                         |
| First name is required and must not exceed 20 ch                                                                                                    | wactore                 |
| nischume is required and maschot exceed 20 cm                                                                                                    | nuclers.                |
| Middle Initial (not required)                                                                                                    |                         |
|                                                                                                    |                         |
| Level Mener                                                                                                    |                         |
|                                                                                                    |                         |
|                                                                                                    |                         |
| Last name is required and must not exceed 20 cho                                                                                                    | aracters.               |
| DoD ID                                                                                                    |                         |
|                                                                                                    |                         |
|                                                                                                    |                         |
| Grade/Rank                                                                                                    |                         |
| ~                                                                                                    |                         |
| Invalid Grade/Rank. You must select one from the                                                                                                    | list.                   |
|                                                                                                    |                         |
| Provide your current address, the one where we can<br>necessary)                                                                                                    | contact you by mail (if |
| Provide your current address, the one where we can<br>necessary)<br>Current Country of Residence                                                                                                    | contact you by mail (if |
| Provide your current address, the one where we can<br>necessary)<br>Current Country of Residence<br>USA                                                                                                    | contact you by mail (if |
| Provide your current address, the one where we can<br>necessary)<br>Current Country of Residence<br>USA<br>Current Street Address                                                                                                    | contact you by mail (if |
| Provide your current address, the one where we can<br>necessary)<br>Current Country of Residence<br>USA<br>Current Street Address                                                                                                    | contact you by mall (if |
| Provide your current address, the one where we can<br>necessary) Current Country of Residence USA Current Street Address                                                                                                    | contact you by mail (if |
| Provide your current address, the one where we can<br>necessary) Current Country of Residence USA Current Street Address Current Street Address 2 (not required)                                                                                           | contact you by mail (if |
| Provide your current address, the one where we can<br>necessary) Current Country of Residence USA Current Street Address Current Street Address 2 (not required)                                                                                           | contact you by mail (if |
| Provide your current address, the one where we can<br>necessary) Current Country of Residence USA Current Street Address Current Street Address 2 (not required) Current Zip Code/APO/FPO                                                                  | contact you by mail (if |
| Provide your current address, the one where we can<br>necessary) Current Country of Residence USA Current Street Address Current Street Address 2 (not required) Current Zip Code/APO/FPO                                                                  | contact you by mail (if |
| Provide your current address, the one where we can<br>necessary) Current Country of Residence USA Current Street Address Current Street Address 2 (not required) Current Zip Code/APO/FPO USPS Zip Code Lookup                                             | contact you by mail (if |
| Provide your current address, the one where we can<br>necessary) Current Country of Residence USA Current Street Address Current Street Address 2 (not required) Current Zip Code/APO/FPO USPS Zip Code Lookup                                             | contact you by mail (if |
| Provide your current address, the one where we can<br>necessary) Current Country of Residence USA Current Street Address Current Street Address 2 (not required) Current Zip Code/APO/FPO USPS Zip Code Lookup Installation/Base/City                      | contact you by mail (if |
| Provide your current address, the one where we can<br>necessary) Current Country of Residence USA Current Street Address Current Street Address 2 (not required) Current Zip Code/APO/FPO USPS Zip Code Lookup Installation/Base/City                      | contact you by mail (if |
| Provide your current address, the one where we can<br>necessary)  Current Country of Residence USA  Current Street Address  Current Street Address 2 (not required)  Current Zip Code/APO/FPO  USPS Zip Code Lookup  Installation/Base/City  Current State | contact you by mail (if |
| Provide your current address, the one where we can<br>necessary) Current Country of Residence USA Current Street Address Current Street Address 2 (not required) Current Zip Code/APO/FPO USPS Zip Code Lookup Installation/Base/City Current State        | contact you by mail (if |

| Unit of assignment                                                                  |
|-------------------------------------------------------------------------------------|
| Enter City/State or Post/State<br>If you don't know it, enter "Unknown"             |
|                                                                                     |
| Phone Number                                                                        |
| Provide your primary phone number, the one at which we are most likely to reach you |
| Email                                                                               |
| yourname@mail.mil                                                                   |
| Provide your primary email, the one you read most consistently                      |
|                                                                                     |
| Do you have a Government Travel Charge Card?                                        |
| Yes 🗸                                                                               |
|                                                                                     |

Please ensure your email address is accurate and checked on a regular basis because you will receive notification from SmartVoucher if your voucher is returned for correction. SmartVoucher notifications do NOT contain PII so you may use your personal email address.

If you have a Government Travel Charge Card and select Yes, the tool will help compile your split disbursement amount.

If you wish to receive text notifications on the status of your claim (and future claims) as they make their way through the computation and payment process, please visit myPay (<u>https://mypay.dfas.mil/#/</u>) to add your cell phone number to your myPay profile and "Opt In" to receive text message notifications.

Please provide information about your dependents (if any) on the next step. If you do not have any dependents <u>or</u> they are not relocating with you to your new duty station, please select No.

| Dependent Inform                                                                                                    | mation                  | Step 3 of 6 🕶 |  |  |  |
|----------------------------------------------------------------------------------------------------|-------------------------|---------------|--|--|--|
| Please provide dependent information. Separate vouchers are needed for any dependent that traveled to/from a separate location or during a different timeframe. You may use the "Create Dependent Voucher" feature found on the Menu screen to begin a dependent travel claim. |                         |               |  |  |  |
| Are your depend                                                                                                    | ents relocating?        |               |  |  |  |
| No                                                                                                    | ~                       |               |  |  |  |
| P                                                                                                    | revious Save & Continue |               |  |  |  |

If you have dependents and they are relocating with you to your new duty station, please select Yes.

| Dependents                                                                                                    | Step 5 of 12 👻                                  |
|----------------------------------------------------------------------------------------------------|-------------------------------------------------|
| A separate "Dependent Voucher" is needed for any dependent that traveled to/from during a different timeframe. To create one, select "Dependent Voucher" from the "Cr the My Vouchers page.                                                                                                    | a separate location or<br>eate New" dropdown on |
| Are you claiming dependents on this voucher? Yes  The address of a dependent should be their address at the time you                                                                                                    | received                                        |
| your orders<br>For PCS travel to/from a CONUS location, dependents must be autho<br>your orders                                                                                                    | rized on                                        |
| For PCS travel to/from a OCONUS location, dependents must be Com<br>Sponsored                                                                                                    | ımand                                           |
| <ul> <li>My dependents left the previous duty station with me ar arrived at my new duty station on the same day select even if your dependents traveled in a separate vehicle</li> <li>My dependents traveled at a separate time or from a</li> </ul>                                                                 | nd                                              |
| different location than me<br>By selecting this option, this voucher will be solely for dependent entitlemen<br>you and your dependents travel different routes, on different dates, or via<br>different modes of transportation, you must submit separate vouchers.                                                  | ts. If                                          |
| My dependents traveled to a designated location<br>authorized on my PCS orders By selecting this option, this voucher will be solely for dependent entitlemen<br>you and your dependents travel different routes, on different dates, or via<br>different modes of transportation, you must submit separate vouchers. | ts. If                                          |

Choose the first option if your dependents traveled **with you**, at the same time and <u>to/from</u> the same locations, *this* option will check the Member/Employee AND Dependent(s) boxes on the 1351-2 block 5 will be checked.

Choose the second option if your dependents traveled **separately from you**, at a different time or <u>from</u> a different location, *this option will ONLY check the Dependent(s) box on the 1351-2 block 5 will be checked, you are creating a dependent claim and will need to create your PCS claim separately where you will not claim dependents.* 

Choose the third option if your dependents traveled **separately from you** <u>to</u> a different location, *this option will ONLY check the Dependent(s) box on the 1351-2 block 5 will be checked, you are creating a dependent claim and will need to create your PCS claim separately where you will not claim dependents.* 

SmartVoucher will allow up to sixteen dependents to be added. Enter information about each individual, click Save button and repeat (Click Add a Dependent button) until all have been entered and saved.

| First Name | м                                                            | Last Name                                                        | Address        | Date of Birth/Marriage                                                              | Traveled |
|------------|--------------------------------------------------------------|------------------------------------------------------------------|----------------|-------------------------------------------------------------------------------------|----------|
|            | Cum                                                          | ently, you have not                                              | entered any de | pendents for this travel voucher.                                                   |          |
|            | <ul> <li>A limit</li> <li>If your</li> <li>separa</li> </ul> | of 16 dependents o<br>dependents have o<br>te itinerary for eaci | Add a Deper    | his voucher<br>ent addresses, you must complete<br>D Form 1351-2(blocks 15a to 15f) | ٥        |
|            |                                                              |                                                                  |                |                                                                                     |          |

If Spouse is selected, Date of Marriage is required. If Dependent is selected, Date of Birth is required. Be sure to SAVE!

Dependent address information must be the address upon receipt of orders, which is typically at your old duty station.

Be sure the checkbox is checked for the dependents that should be included on the travel claim you are building. You do NOT need to delete your dependents who did not travel with you, simply uncheck the checkbox under Traveled.

Once input, your dependents' information will be archived in the system for future use. You are able to edit all fields as needed. SmartVoucher allows for sixteen dependents to be added.

If you selected "Yes" to the question "Are you claiming a Temporary Lodging Expense (TLE)?" the TLE will be available to you.

| Temporary   | <b>Lodging</b> | Expenses 🌘          |                      | Step 6 of 12 - |
|-------------|----------------|---------------------|----------------------|----------------|
| Eligibility | 2<br>Locations | 3<br>Daily Expenses | 4<br>Persons Claimed | Certification  |

Within the TLE screens, there are five areas, Eligibility, Locations, Daily Expenses, Persons Claimed, and Certification. Each area will guide you with questions.

#### TLE Eligibility

SmartVoucher will prompt you with questions to determine your eligibility for TLE. Answer the questions as they pertain to your specific situation.

|                                                                                                    | ivatized housing                                                                                                    |
|----------------------------------------------------------------------------------------------------|----------------------------------------------------------------------------------------------------|
| O Yes 🔍 No                                                                                                    |                                                                                                    |
|                                                                                                    |                                                                                                    |
|                                                                                                    |                                                                                                    |
|                                                                                                    |                                                                                                    |
| Wara you assign                                                                                                    | ed to Unaccompanied Personnel Housing (government                                                                                                    |
| quarters) at your                                                                                                    | r new duty station?                                                                                                    |
| Does not include pr                                                                                                    | ivatized housing                                                                                                    |
| ○ Yes                                                                                                    |                                                                                                    |
|                                                                                                    |                                                                                                    |
|                                                                                                    |                                                                                                    |
|                                                                                                    |                                                                                                    |
|                                                                                                    |                                                                                                    |
|                                                                                                    |                                                                                                    |
| Diducuranform                                                                                                    |                                                                                                    |
| <b>Did you perform o</b>                                                                                                    | a Personally Procured Move (PPM)?                                                                                                    |
| <b>Did you perform o</b>                                                                                                    | a Personally Procured Move (PPM)?<br>alled DITY                                                                                                    |
| Did you perform o<br>PPM was formerly co<br>Yes O No                                                                                                    | a Personally Procured Move (PPM)?<br>alled DITY                                                                                                    |
| Did you perform o<br>PPM was formerly co<br>@ Yes O No<br>On what day were                                                                                           | a Personally Procured Move (PPM)?<br>alled DITY<br>e your HHGs picked up (or will your HHGs be picked up) from                                                                                             |
| Did you perform o<br>PPM was formerly co<br>Yes O No<br>On what day were<br>your old duty loce                                                                       | a Personally Procured Move (PPM)?<br>alled DITY<br>e your HHGs picked up (or will your HHGs be picked up) from<br>ation?                                                                                   |
| Did you perform o<br>PPM was formerly co<br>Yes O No<br>On what day werd<br>your old duty loco<br>09/05/2022                                                         | a Personally Procured Move (PPM)?<br>alled DITY<br>e your HHGs picked up (or will your HHGs be picked up) from<br>ation?                                                                                   |
| Did you perform of<br>PPM was formerly co<br>e Yes O No<br>On what day were<br>your old duty loco<br>09/05/2022                                                      | a Personally Procured Move (PPM)?<br>alled DITY<br>e your HHGs picked up (or will your HHGs be picked up) from<br>ation?                                                                                   |
| Did you perform o<br>PPM was formerly co<br>Yes O No<br>On what day were<br>your old duty loco<br>09/05/2022<br>On what day were<br>pew duty location                | a Personally Procured Move (PPM)?<br>alled DITY<br>e your HHGs picked up (or will your HHGs be picked up) from<br>ation?<br>ation?<br>e your HHGs delivered (or will your HHGs be delivered) to your       |
| Did you perform o<br>PPM was formerly co<br>Yes O No<br>On what day were<br>your old duty loca<br>09/05/2022<br>On what day were<br>new duty location                | a Personally Procured Move (PPM)?<br>alled DITY<br>e your HHGs picked up (or will your HHGs be picked up) from<br>ation?<br>ation?<br>e your HHGs delivered (or will your HHGs be delivered) to your<br>n? |
| Did you perform of<br>PPM was formerly co<br>Yes O No<br>On what day were<br>your old duty loca<br>09/05/2022<br>On what day were<br>new duty location<br>10/24/2022 | a Personally Procured Move (PPM)?<br>alled DITY<br>e your HHGs picked up (or will your HHGs be picked up) from<br>ation?<br>e your HHGs delivered (or will your HHGs be delivered) to your<br>n?<br>iiii   |
| Did you perform of<br>PPM was formerly co<br>Yes No<br>On what day were<br>your old duty loca<br>09/05/2022<br>On what day were<br>new duty location<br>10/24/2022   | a Personally Procured Move (PPM)?<br>alled DITY<br>e your HHGs picked up (or will your HHGs be picked up) from<br>ation?<br>e your HHGs delivered (or will your HHGs be delivered) to your<br>n?           |

Depending on your answers to the questions, additional questions may be displayed.

#### **TLE Locations**

Next you will be required to input information about your TLE locations.

Please note: If your TLE location is other than an Army CONUS Installation that has converted to privatized lodging, government quarters must be used, if available, before commercial lodging.

Temporary Lodging Expense (TLE) reimbursement is limited to 14 days for CONUS/OCONUS to CONUS PCS and 7 days for CONUS to OCONUS PCS.

Temporary Lodging incurred OCONUS is considered Temporary Lodging Allowance (TLA) and is NOT a Travel Pay entitlement and cannot be claimed in SmartVoucher. TLA is a Military Pay entitlement and must be filed/claimed with your Finance Office.

|                             | .,                          | -9 <u>9</u> -                               | Aponooo (                                                   |                                       | 510p 0 0112       |
|-----------------------------|-----------------------------|---------------------------------------------|-------------------------------------------------------------|---------------------------------------|-------------------|
| 0                           |                             | 2                                           | 3                                                           |                                       |                   |
| Eligibility                 | Lo                          | cations                                     | Daily Expenses                                              | Persons Claimed                       | Certificatio      |
|                             |                             |                                             |                                                             |                                       |                   |
| TLE Loca                    | tions                       |                                             |                                                             |                                       |                   |
| You must a                  | dd at least                 | one location.                               |                                                             |                                       |                   |
| You must us<br>is an Army ( | se available<br>CONUS Inste | e government<br>allation that w             | quarters before com<br>as converted to prive                | mercial lodging unle<br>ite lodging.  | ess your location |
| Reimbursen                  | ment is limit               | ted to 10 days                              | for a CONUS/OCONU                                           | S to CONUS PCS and                    | 5 davs for        |
| CONUS to O                  | CONUS PCS                   | S.                                          |                                                             |                                       |                   |
| CONUS to O                  | State                       | S.<br>Zip Code                              | Arrival Date                                                | Departure                             | Date              |
| CONUS to O                  | CONUS PCS<br>State<br>Curre | S.<br><b>Zip Code</b><br>Intly, you have n  | Arrival Date                                                | Departure<br>for this travel voucher. | Date              |
| CONUS to O                  | CONUS PCS                   | S.<br><b>Zip Code</b><br>Intly, you have n  | Arrival Date                                                | Departure<br>for this travel voucher. | Date              |
| CONUS to O                  | State                       | S.<br><b>zip Code</b><br>Intly, you have no | Arrival Date<br>ot entered any location :<br>Add a Location | Departure<br>for this travel voucher. | Date              |
| CONUS to O                  | State<br>Curre              | S.<br><b>Zip Code</b><br>Intly, you have no | Arrival Date                                                | Departure<br>for this travel voucher. | Date              |
| CONUS to O                  | CONUS PCS                   | S.<br>Zip Code<br>ntly, you have n          | Arrival Date                                                | Departure<br>for this travel voucher. | Date              |
| CONUS to O                  | CONUS PCS                   | S.<br><b>Zip Code</b><br>Intly, you have n  | Arrival Date                                                | Departure<br>for this travel voucher. | Date              |

Click Add a Location button and enter information about your first TLE location. You may add additional locations as needed.

If you made an error and do not have TLE expenses to claim, proceed back to Initial step and change your response to the "Are you claiming a Temporary Lodging Expense (TLE)?" to "no".

PLEASE NOTE: Lodging expenses incurred while traveling enroute to your new duty station are not considered TLE and should not be included here.

Be sure to read and respond to all questions.

If you are claiming meals only for a date, date range, or location, select "No" to the question "Did you incur daily lodging expenses at this location?"

| Add/Edit Location(s) ×                                                                                  |  |
|----------------------------------------------------------------------------------------------------|--|
| Is your location at or near an Army CONUS Installation?<br>Yes O No                                     |  |
| Did you stay in off-post lodging?                                                                       |  |
| ⊖ Yes                                                                                                   |  |
| What day did you arrive/check-in at the location?                                                       |  |
| Your arrival date is typically paid as a travel per diem day and does not count as a TLE day mm/dd/yyyy |  |
| Location Address<br>TLE is limited to the 48 contiguous states<br>Zip Code                              |  |
| USPS Zip Code Lookup                                                                                    |  |
| City                                                                                                    |  |
| State                                                                                                   |  |
| Choose one V                                                                                            |  |
| What day did you depart/check-out at the location?                                                      |  |
| Did you incur daily lodging expenses at the location?                                                   |  |
| Save                                                                                                    |  |

Click Save button to save this location.

Click Add a Location button and enter information about another TLE location. You may add additional locations as needed.

#### TLE Expenses

Next you will be required to input information about your TLE expenses.

# PLEASE BE SURE TO INCLUDE TAXES AND FEES IN YOUR DAILY TLE LODGING EXPENSE. Do <u>NOT</u> input an average, please input the actual daily lodging expense including taxes and fees.

Also, annotate if your lodging expenses were charged on your Government Travel Charge Card, SmartVoucher will add up your expenses for your split disbursement.

| nporar       | y Lodging       | Expenses 🤅                      | 3                      | Step 6 of 12 |
|--------------|-----------------|---------------------------------|------------------------|--------------|
| 0            |                 |                                 |                        |              |
| Eligibility  | Locations       | <b>Daily Expenses</b>           | Persons Claimed        | Certificatio |
|              |                 |                                 |                        |              |
| Daily Exp    | enses           |                                 |                        |              |
| City         | Zip Code        | Arrival Date                    | Departure Date         |              |
| Fort Lee, VA | 23801           | 09/05/2022                      | 09/09/2022             |              |
| Date         | Lodging Expense | Amount claimed should include I | lodging rate and taxes |              |
| 09/05/2022   | Amount: 0       |                                 |                        |              |
|              |                 |                                 |                        | _            |
|              | Charges to Gove | ernment Travel Charç            | ge Card? ( Yes (       | ) No         |
|              |                 |                                 |                        |              |
| 09/06/2022   | Amount: 0       |                                 |                        |              |
|              | Charges to Gov  | eroment Travel Chara            | ne Card? ® Ves (       | No           |
|              | onalges to ook  |                                 |                        |              |
| 09/07/2022   |                 |                                 |                        |              |
| 00,0,72022   | Amount: 0       |                                 |                        |              |
|              | Charges to Gove | rnment Travel Charg             | e Card?   Yes          | No           |
|              |                 |                                 |                        |              |
| 09/08/2022   | Amount: 0       |                                 |                        |              |
|              |                 |                                 |                        |              |
|              | Charges to Gove | rnment Travel Charg             | e Card?                | No           |
|              |                 |                                 |                        |              |
|              |                 |                                 |                        |              |
|              |                 |                                 |                        |              |
|              |                 |                                 |                        |              |
|              | Previou         | save & C                        | Continue               |              |

#### **TLE Persons Claimed**

If your dependents traveled with you or you are creating a dependent travel claim, your dependents' information was added on the Dependent screen.

Check the boxes next to the persons you are claiming for each date and location listed.

| mporary      | Lodging E      | xpenses (           |                 | Step 6 of 12 • |
|--------------|----------------|---------------------|-----------------|----------------|
| Eligibility  | 2<br>Locations | 3<br>Daily Expenses | Persons Claimed | Certificatio   |
| Persons Cl   | aimed          |                     |                 |                |
| City         | Zip Code       | Arrival Date        | Departure Date  |                |
| Fort Lee, VA | 23801          | 09/05/2022          | 09/09/2022      |                |
| Date         | Persons Clai   | med                 |                 |                |
| 09/05/2022   | 🗌 Self         |                     |                 |                |
| 09/06/2022   | 🗌 Self         |                     |                 |                |
| 09/07/2022   | 🗌 Self         |                     |                 |                |
| 09/08/2022   | Self           |                     |                 |                |
|              |                |                     |                 |                |
|              |                |                     |                 |                |
|              | Previous       | Save &              | Continue        |                |

Click the Save & Continue button to move to the next step.

#### **TLE** Certification

Read the TLE Certification Statement and if you concur, click the checkbox and click the Sign button. Doing this adds your electronic signature to your TLE Form.

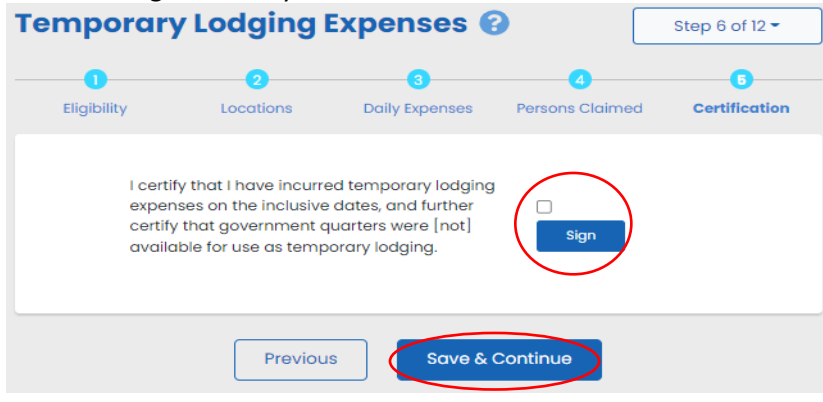

Please review the itinerary instructions before entering your itinerary. Once you have reviewed the instructions, click the checkbox at the bottom of the page.

### Instructions - Itinerary Information

#### Instructions

 Begin your travel Itinerary with the date that you officially began traveling, as well as from the location (Installation, Base, City) that you officially started from under the applicable travel order.

**Note**: Under normal circumstances, when completing a PCS move the departing location for the itinerary should be the location (Installation/Base/City) of your OLD Permanent Duty station.

2. List ALL locations where authorized travel was performed and any overnight stops.

**Note**: Any deviations from your travel orders such as non-government travel, return trips home while in a travel claim status of any Leave taken should also be reflected in your Itinerary.

3. It is only necessary to claim the number of miles for terminal mileage, which is transportation to/from a terminal. All other mileage determinations will be based on mode of travel, owner/operator status, and calculated by the Defense Table of Official Distances (DTOD). In order to claim terminal mileage, the location that you drove to/from the terminal must be included in your itinerary.

**Example:** A traveler's orders directs him/her to travel to Fort Bliss. The traveler is flying to Fort Bliss. The individual is leaving from home, driving to the airport, and then flying to their TDY location. In the itinerary the traveler must show the method of travel to the airport, and include the stop at the airport as awaiting transportation, in order to claim mileage to the airport.

Note: Failure to input a complete and accurate itinerary may require deletion or editing of travel legs. Common errors result from:

- Missing a stop (forgot to include a leg of the travel)
- Incorrect arrival or depart dates

have read the instructions for the Itinerary, and I understand that to receive accurate and timely payments of all travel entitlements, the Itinerary must be complete and exact.

#### Select Add Itinerary Information to begin your itinerary.

| Itinerar          | y Inforn          | nation          |                 |                  | [                  | Step         | 7 of 12 🕶 |
|-------------------|-------------------|-----------------|-----------------|------------------|--------------------|--------------|-----------|
| Instruction       | ons               |                 |                 |                  |                    |              |           |
| Departure<br>Date | Departure<br>City | Arrival<br>Date | Arrival<br>City | Travel<br>Mode   | Reason for<br>Stop | POC<br>Miles | Lodging   |
|                   | Curre             | ntly, you have  | not entered ar  | y stops for this | s travel voucher.  |              |           |
|                   |                   |                 | dd Itinerary Ir | nformation       |                    |              |           |

Your answers to these questions will cause additional questions to be displayed, prompt you for supporting documents, and will help to populate your travel claim.

Click Save & Continue button to enter Next Stop Information.

|                                                                                                    | ×                     |
|----------------------------------------------------------------------------------------------------|-----------------------|
| Departure                                                                                                    | 2<br>Next Stop        |
| On what day did your travel begin?          mm/dd/yyyy       iii         Enter the date of departure on your leave form         From what country did you depart?         Choose one         From what installation/base/city did you | v<br>u depart?        |
| By what mode of transportation did you                                                                                                    | travel?               |
| Cancel Save & Continue to                                                                                                    | Next Stop Information |
| Departure                                                                                                    | ×<br>Next Stop        |
| On what date did you arrive at destination                                                                                                    | in?                   |
| In what country was the terminal?<br>Choose one<br>In what city did you arrive?                                                                                                    | ~                     |
|                                                                                                    |                       |

| Choose one                                                | ¥                                                          |                                                     |
|-----------------------------------------------------------|------------------------------------------------------------|-----------------------------------------------------|
| Reasons for Stopping Defi                                 | ined                                                       |                                                     |
| Authorized Delay (AD) — A<br>regulations, to delay while  | period of time that a mer<br>en route to the PCS point     | nber is authorized, by                              |
| Authorized Return (AR) — A<br>non-workdays while at the   | Nuthorized travel home pe<br>PCS point                     | riodically on weekends or                           |
| Awaiting Transportation (A<br>transportation after travel | IT) — Necessary delay wh<br>status has begun               | ile awaiting further                                |
| Hospital Admittance (HA)<br>treatment                     | – Admittance to a medic                                    | al facility for inpatient                           |
| Hospital Discharge (HD) —<br>treatment                    | Discharge from a medico                                    | I facility after inpatient                          |
| Leave en route (LV) — Auth<br>authorized while at leave s | norized to travel to leave p<br>ite) then on to the PCS po | oint (no per diem<br>int                            |
| Mission Complete (MC) —<br>duty station, home of reco     | Completion of PCS upon o<br>rd, home of selection, or a    | arrival to new permanent<br>lesignated duty station |
| Temporary Duty (TD) — Ofi                                 | ficial duty while at the ten                               | porary duty site                                    |
| Voluntary Return (VR) — Ur<br>or non-workdays, for perso  | nauthorized travel home p<br>onal convenience, while a     | eriodically on weekends<br>the PCS point            |
| Did you drop off/store o                                  | or pick up a automobil                                     | e at this location?                                 |
|                                                           | ~                                                          |                                                     |
|                                                           |                                                            |                                                     |

Click Save & Complete button to complete that leg of your itinerary.

Click Add Itinerary Information button to enter the next leg of your itinerary.

| tinera            | r <mark>y Info</mark> i | r <mark>matio</mark> | n                   |                |                       |              | Ste     | p 7 of 12 🕶   |  |
|-------------------|-------------------------|----------------------|---------------------|----------------|-----------------------|--------------|---------|---------------|--|
| Instruction       | ions                    |                      |                     |                |                       |              |         |               |  |
| Departure<br>Date | Departure<br>City       | Arrival<br>Date      | Arrival<br>City     | Travel<br>Mode | Reason<br>for<br>Stop | POC<br>Miles | Lodging |               |  |
| 09/12/2022        | Fort Lee,<br>VA USA     | 09/12/2022           | Richmond,<br>VA USA | РА             | AT                    | 25           | 0.00    | Edit   Delete |  |
|                   |                         |                      | Ad                  | d Itinerary    | / Informatio          | n            |         |               |  |

SmartVoucher will prompt you for additional legs to your itinerary until your reason for stopping is Mission Complete.

| inerary Information |                             |                 |                             |                |                       |              | Ste     | o 7 of 12 🕶   |
|---------------------|-----------------------------|-----------------|-----------------------------|----------------|-----------------------|--------------|---------|---------------|
| Instructi           | ons                         |                 |                             |                |                       |              |         |               |
| Departure<br>Date   | Departure<br>City           | Arrival<br>Date | Arrival<br>City             | Travel<br>Mode | Reason<br>for<br>Stop | POC<br>Miles | Lodging |               |
| 09/12/2022          | Fort Lee,<br>VA USA         | 09/12/2022      | Richmond,<br>VA USA         | РА             | AT                    | 25           | 0.00    | Edit          |
| 09/12/2022          | Richmond,<br>VA USA         | 09/12/2022      | Oklahoma<br>City, OK<br>USA | СР             | AT                    |              | 0.00    | Edit          |
| 09/12/2022          | Oklahoma<br>City, OK<br>USA | 09/12/2022      | Fort Sill,<br>OK USA        | CA 🤇           | мс                    | 0            | 0.00    | Edit   Delete |
|                     |                             |                 |                             |                |                       |              |         |               |
|                     |                             |                 | Previous                    |                | Save &                | Continu      |         |               |

If you are claiming Reimbursable expenses, select Add an Expense button on the Reimbursable Expenses screen.

If you are not claiming Reimbursable expenses, select Save & Continue button on the Reimbursable Expenses screen.

There may be Generated Expenses listed based upon your itinerary input.

| eimburs                                                                                                    | able Expe                           | enses   |            |                                   |                     | Step 8 of 12 - |
|----------------------------------------------------------------------------------------------------|-------------------------------------|---------|------------|-----------------------------------|---------------------|----------------|
| Expense Date                                                                                                    | Expense Type                        | Mileage | Amount     | Gov't<br>Travel<br>Charge<br>Card | Receipt<br>Required |                |
| 08/01/2022 to<br>08/01/2022                                                                                                    | Air Ticket -<br>Paid by<br>traveler |         | \$1,000.00 | Yes                               | Yes                 | Generated      |
| 09/12/2022 to<br>09/12/2022                                                                                                    | Taxi - Terminal                     |         | \$50.00    | No                                | No                  | Generated      |
|                                                                                                    |                                     | Total:  | \$1,050.00 | \$1,000.00                        |                     |                |
| <ul> <li>Claim all expenses related to authorized travel that are not directly reimbursed by your per diem or meals and incidental expenses</li> <li>You must submit an itemized receipt for each lodging expense, regardless of the amount, and any individual expenditure of \$75 or more</li> <li>For reimbursable expenses incurred in a foreign country, claim the expense in the local currency and in the US dollars</li> </ul> |                                     |         |            |                                   |                     |                |
|                                                                                                    | Previ                               | ous     | Save 8     | & Continue                        |                     |                |

If you clicked Add an Expense, your answers to these questions may trigger additional questions to be answered, prompt you for supporting documents, and will help to populate your travel claim. Be sure to SAVE!

Your selection to the Government Travel Charge Card question, will help compile your split disbursement amount.

| Add/Edit an Expense                                                                                                    | ×                       |
|----------------------------------------------------------------------------------------------------|-------------------------|
| If you want to claim an "In/Around Mileage" expense type, select of<br>expense, then "In/Around Mileage" in the Expense Type dropdown<br>enter the total number of miles you traveled. If your daily mileage<br>varied, you can enter a one-time expense for each day you drove | a Daily<br>, then<br>e. |
| Was this a One-Time expense or Daily expense incurred d<br>a specific time period?                                                                                                    | uring                   |
| One-Time O Daily     Daily                                                                                                    |                         |
| Expense Date                                                                                                    |                         |
| mm/dd/yyyy 💼                                                                                                    |                         |
| Expense Type                                                                                                    |                         |
| Choose one                                                                                                    | ~                       |
| Failure to specify an expense type will result in non-payment<br>If the Type of expense you want to claim is not listed here, select<br>and then enter your expense type in the field that will display belo                                                                    | 'Other"<br>w            |
| One-Time Expense Amount                                                                                                    |                         |
| For a one-time expense, enter the total amount of the expense. For daily expense, enter the expense incurred each day and the syste calculate the total expense.                                                                                                    | or a<br>əm will         |
| Did you charge this expense to your Government Travel C<br>Card?                                                                                                    | harge                   |
| O Yes 🖲 No                                                                                                    |                         |
| Save Cancel                                                                                                    |                         |
|                                                                                                    |                         |

Continue to Add Reimbursable Expenses until complete and then click Save & Continue button to move to the next step.

On the Miscellaneous Information screen, you may upload supporting documents/voucher attachments, provide details on unused transportation tickets, and add any additional explanations and/or remarks as needed.

| Miscell  | aneous                          | Inform                            | ation                                     |                                                    | Step 9 of 12 - |
|----------|---------------------------------|-----------------------------------|-------------------------------------------|----------------------------------------------------|----------------|
|          | Voucher                         | Attachmen                         | nts                                       |                                                    |                |
|          | Document No                     | ime                               |                                           |                                                    |                |
|          |                                 | <b>•</b>                          | Add a Docume                              | nt                                                 |                |
|          |                                 | ,                                 |                                           |                                                    |                |
|          |                                 |                                   |                                           |                                                    |                |
| •        | Do you have                     | unused ticke                      | ets from this tr                          | ip?                                                |                |
|          | No                              | ~                                 |                                           |                                                    |                |
|          | lf "yes", turn yo<br>Office     | our tickets into t                | the Transportatio                         | on Office or Commerci                              | ial Travel     |
|          | If lodging was<br>regardless of | required as po<br>amount. All oth | art of this trip, you<br>wer expenses ove | ı must include a recei<br>r \$75 require a receipt | pt<br>t.       |
|          |                                 |                                   |                                           |                                                    |                |
|          |                                 |                                   |                                           |                                                    |                |
| <b>→</b> | Enter any ge                    | neral remark                      | ks you may ha                             | ve regarding this v                                | voucher        |
| -        |                                 |                                   |                                           |                                                    |                |
|          |                                 |                                   |                                           |                                                    |                |
|          |                                 |                                   |                                           |                                                    |                |
|          | Remaining Ch                    | aracters: 800                     |                                           |                                                    |                |
|          |                                 |                                   |                                           |                                                    |                |
|          |                                 | Previous                          | Sav                                       | e & Continue                                       |                |

# If you receive an error message while you are attempting to upload your supporting documents, there may be a problem with the file that you are attempting to upload.

If your file contains any "active" digital signatures (signature box and "Click to Sign" arrow are visible), you must "flatten" the file prior to upload.

- 1. Open PDF file
- 2. Select Print from the File menu
- 3. Select Microsoft Print to PDF from the Printer dropdown list
- 4. Click on the Print button
- 5. Save file where it can be retrieved to upload into SmartVoucher

This prints and scans the PDF to "flatten" the digital signatures, signature blocks may still be visible however the signatures will not be able to be manipulated.

On the Split Disbursement screen, if you selected that you have a Government Travel Charge Card, you will complete your Split Disbursement. SmartVoucher will provide the total amount you entered and you may edit the amount as needed for card charges associated with your PCS.

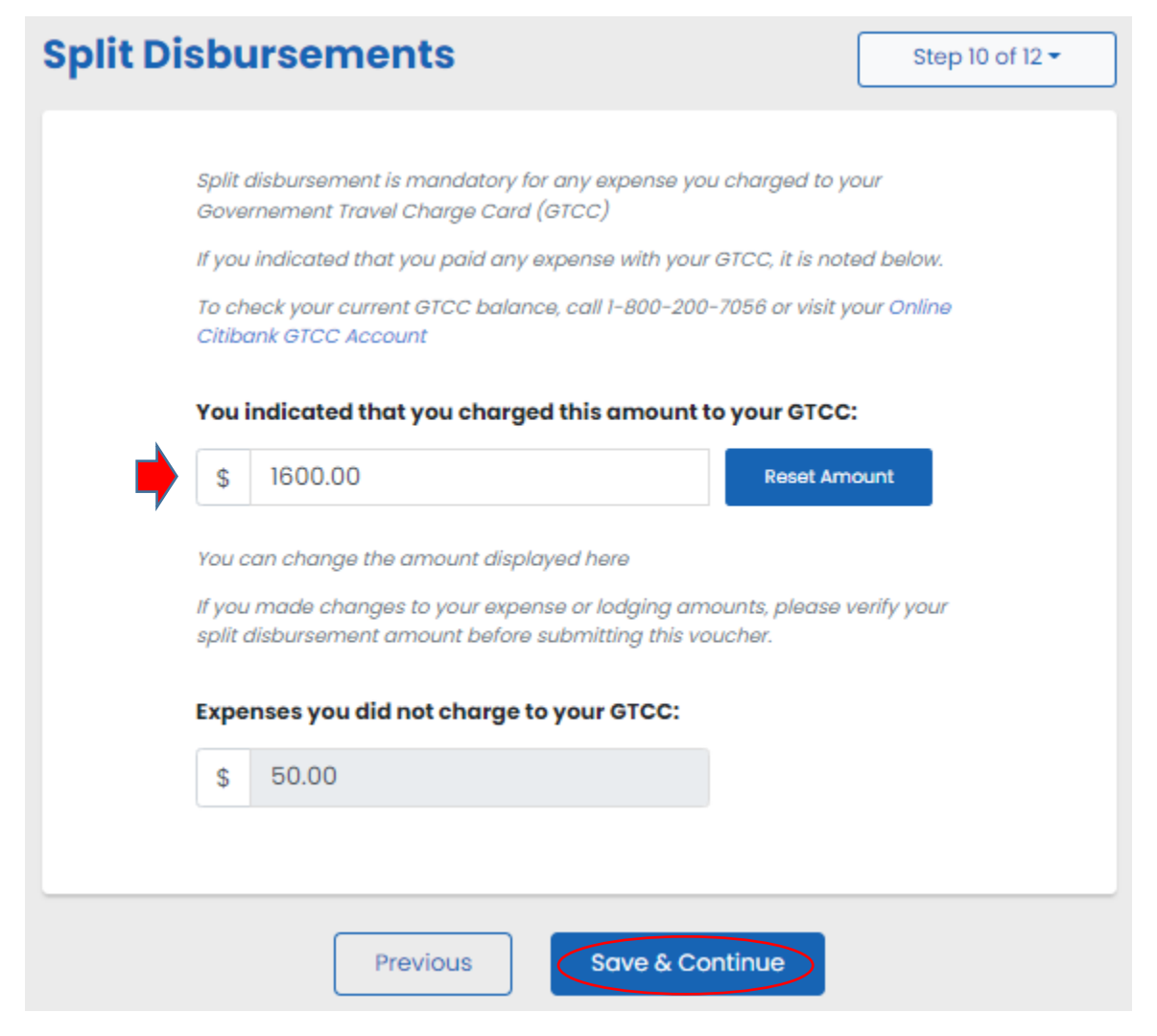

Once confirmed, click the Save & Continue button to move to the next step.

On the Summary/Preview screen, you are encouraged to review all of your input and edit as needed.

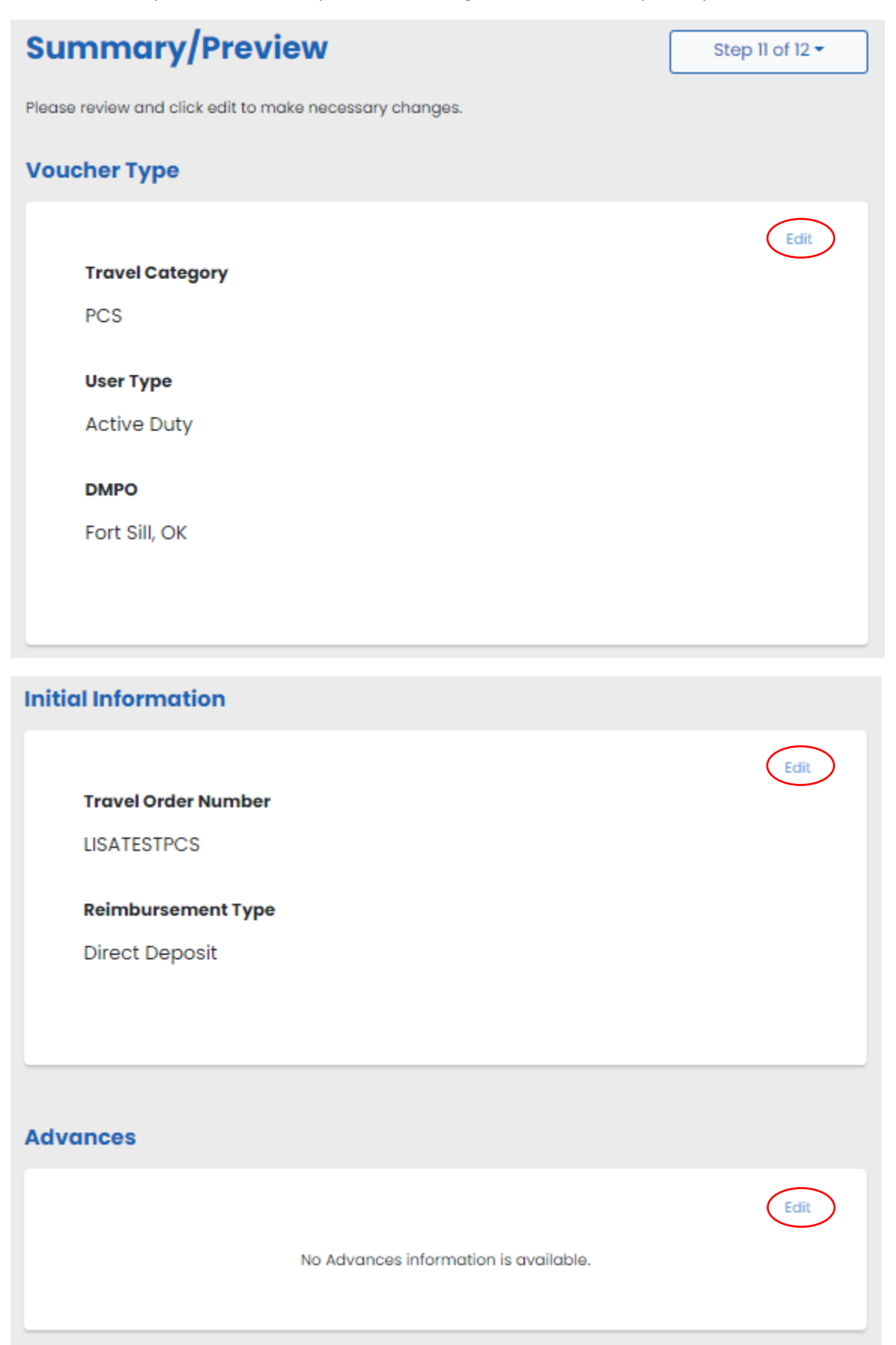

### **Personal Information**

Name

Lisa A DFAS

Grade/Rank

E-4

#### Unit of Assignment

Ft Bragg

#### **Current Address**

1234 My Street Holland Patent, NY 13354 USA

#### **Contact Information**

noemail@mail.mil 3158675309

**Government Travel Charge Card** 

Yes

### **Dependents Information**

|                   |                        |                           |                                         | Edi       |
|-------------------|------------------------|---------------------------|-----------------------------------------|-----------|
| Name              | Relationship to<br>You | Date of<br>Birth/Marriage | Current Address                         | Traveled? |
| jillian<br>cooper | DEPENDENT              | 05/29/2022                | 123 Main St Fort Bragg NC,<br>28310 USA | No        |
| jillian<br>cooper | DEPENDENT              | 05/29/2022                | 123 Main St Fort Bragg NC,<br>28310 USA | No        |
|                   |                        |                           |                                         |           |

Edit

| ary Inforn        | nation                      |                 |                             |                      |                       |              | Edi                 |
|-------------------|-----------------------------|-----------------|-----------------------------|----------------------|-----------------------|--------------|---------------------|
| Departure<br>Date | Departure<br>City           | Arrival<br>Date | Arrival<br>City             | Mode<br>of<br>Travel | Reason<br>for<br>Stop | POC<br>Miles | Owner /<br>Operator |
| 09/12/2022        | Fort Lee,<br>VA USA         | 09/12/2022      | Richmond,<br>VA USA         | РА                   | AT                    | 25           | Yes                 |
| 09/12/2022        | Richmond,<br>VA USA         | 09/12/2022      | Oklahoma<br>City, OK<br>USA | СР                   | AT                    |              | No                  |
| 09/12/2022        | Oklahoma<br>City, OK<br>USA | 09/12/2022      | Fort Sill,<br>OK USA        | CA                   | мс                    | 0            | No                  |
| 4                 |                             |                 |                             |                      |                       |              | ŀ                   |

**Reimbursable Expenses** 

|                          |                                  |         | Edit       |
|--------------------------|----------------------------------|---------|------------|
| Expense Date             | Nature of Expense                | Mileage | Amount     |
| 08/01/2022 to 08/01/2022 | Air Ticket - Paid by traveler ~2 |         | \$1,000.00 |
| 09/12/2022 to 09/12/2022 | Taxi - Terminal ~3               |         | \$50.00    |

| Miscellaneous Info | ormation |                 |      |
|--------------------|----------|-----------------|------|
| Unused Tickets     |          |                 | Edit |
| General Remark     | s        |                 |      |
|                    |          |                 |      |
|                    | Previous | Save & Continue |      |

Once you have completed your review, click the Save & Continue button to move to the next step.

On the Submit Voucher screen, you are provided a list of supporting documents that must accompany your travel voucher. If you need to upload additional supporting documents, proceed back to the Miscellaneous Information screen and proceed to upload.

<u>NOTE:</u> PLEASE UPLOAD YOUR COMPLETE SET OF ORDERS AND ANY AMENDMENTS ALONG WITH SUPPORTING DOCUMENTS LISTED OR YOUR CLAIM MAY BE RETURNED WITHOUT PAYMENT. IN ADDITION, PLEASE UPLOAD YOUR COMPLETED DA 31 FORM FOR IN PROCESSING.

| Submit Voucher                                                                                                    | Step 12 of 12 - |
|----------------------------------------------------------------------------------------------------|-----------------|
|                                                                                                    |                 |
| List of Required Attachments                                                                                                 |                 |
| Based on the information your provided, the following document<br>be scanned and added as attachments to your submitted vouc | ts must<br>her: |
| 1. Travel Order LISATESTPCS                                                                                                  |                 |
| In addition to this travel order, please ensure you include of<br>corresponding amended orders.                              | 1//             |
| 2. List the Required Receipts                                                                                                |                 |
| 3. Required Receipt                                                                                                    |                 |
| Air Ticket – Paid by traveler –2 Amount: \$1,000.00                                                                          |                 |
| 4. Zero balance lodging receipts                                                                                             |                 |
| 2022-09-05 : Lodging Expense : Fort Lee                                                                                      |                 |
| 5. Zero balance lodging receipts                                                                                             |                 |
| 2022-09-06 : Lodging Expense : Fort Lee                                                                                      |                 |
| 6. Zero balance lodging receipts                                                                                             |                 |
| 2022-09-07 : Lodging Expense : Fort Lee                                                                                      |                 |
| 7. Zero balance lodging receipts                                                                                             |                 |
| 2022-09-08 : Lodging Expense : Fort Lee                                                                                      |                 |
|                                                                                                    |                 |

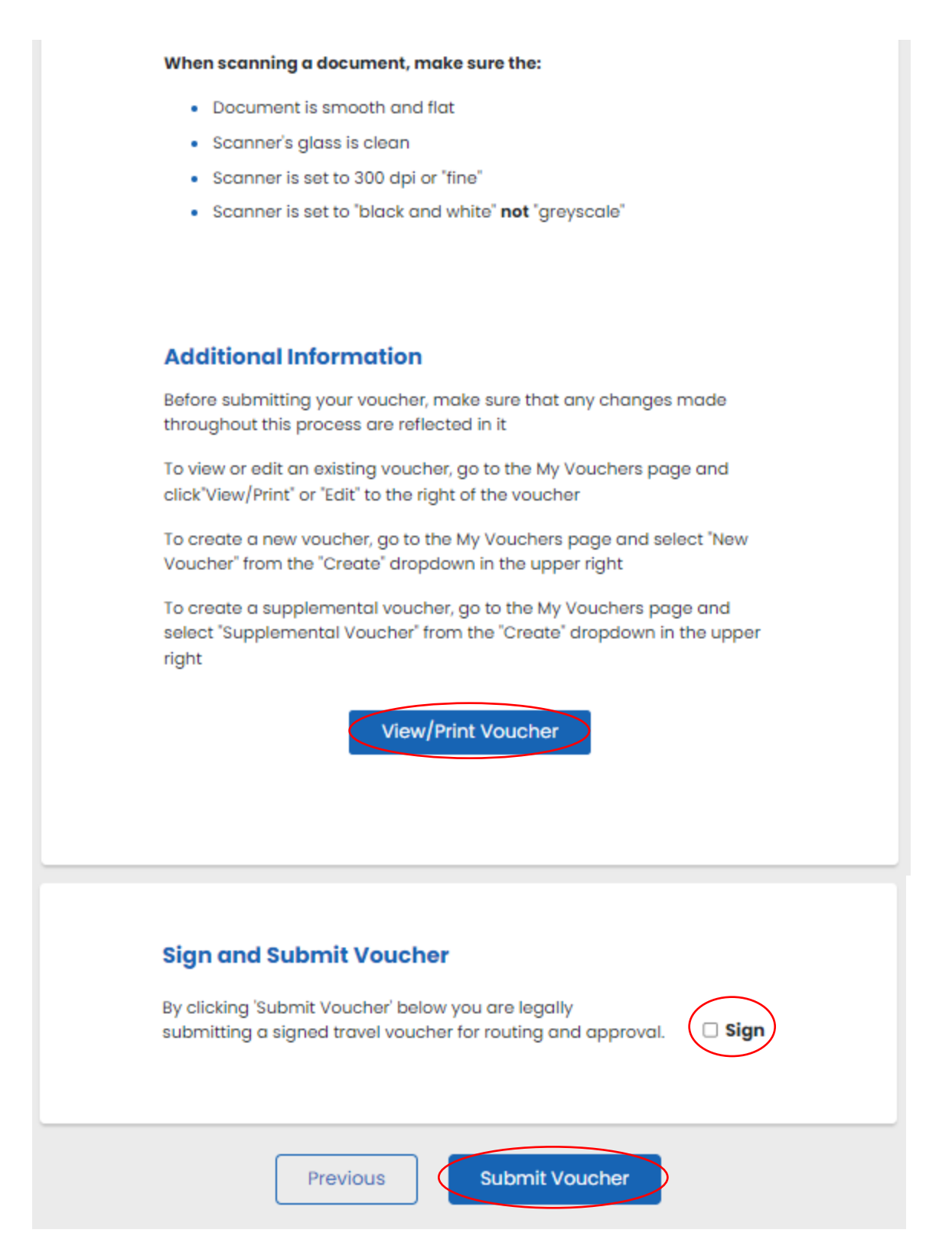

Once you have uploaded all of your supporting documents you may select View/Print Travel Voucher to see your completed forms and attachments prior to submitting your claim. Once you are satisfied with your claim and attachments, click the Sign checkbox, and click the Submit Voucher button. This will send your claim packet to the reviewer for review and approval. The claim will appear in the travelers PCS voucher queue in "Traveler Signed Status".

#### Need help?

- 1. Contact your servicing Army Military Pay Office (AMPO), or Local Finance Office
- 2. Contact our Customer Care Center at 1-888-DFAS411 or 1-888-332-7411, Monday Friday between the hours of 0800-1700 Eastern Time, or
- 3. Visit our website at https://www.dfas.mil/MilitaryMembers/travelpay/armypcs/Army-PCS-2, or
- 4. Submit your question via AskDFAS at <a href="https://corpweb1.dfas.mil/askDFAS/custMain.action?mid=6">https://corpweb1.dfas.mil/askDFAS/custMain.action?mid=6</a>.